# intelbras

## Guia de atualização de DVR

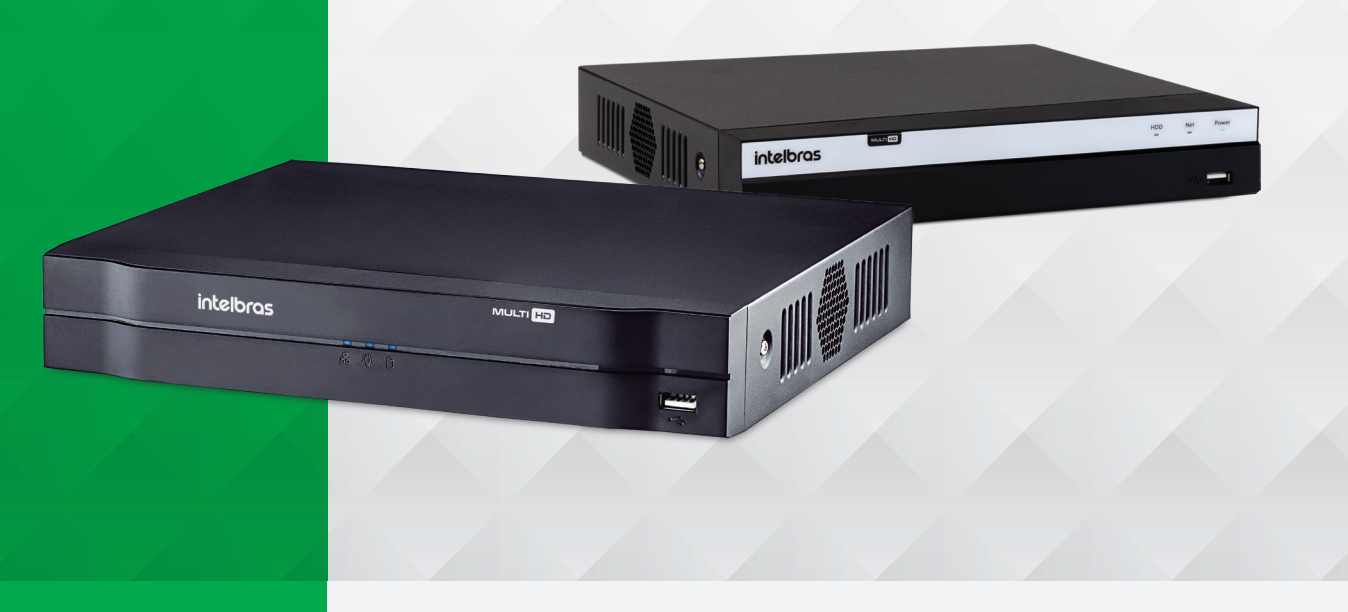

### MHDX 1100 MHDX 3100

### Passo a passo para atualização na interface web

A atualização de firmware do DVR pode ser feita através da interface local, via pen drive ou internet, ou através da interface web, via arquivos no PC local ou internet.

### Atualização através da interface web

#### Via internet

1. Acesse a interface web do DVR;

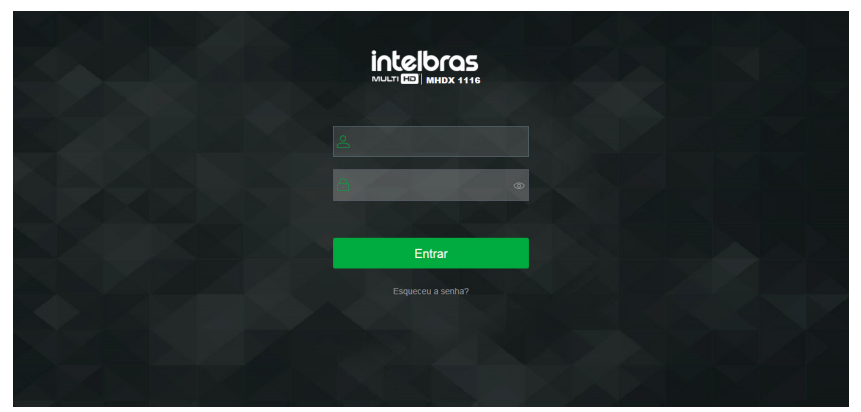

Se tiver dificuldades para chegar nesta tela, consulte o manual do usuário do produto.

- 2. Efetue o login com seu usuário e senha;
- 3. Acesse Menu principal>Sistema>Atualização>Atualização online;
- 4. Clique em Verificar e depois em Atualizar;

### MHDX 1100 MHDX 3100

### Guia de atualização de DVR

| intelbras MHDX 111   | 16 👝 a                                                  | P I Menu principal |
|----------------------|---------------------------------------------------------|--------------------|
| Visualizar × Sistema | x                                                       | Configurações      |
| Geral                | Atualização online Atualizar sistema                    | · · · · · ·        |
| PTZ                  | ✓ Verificar atualizações automaticamente Salvar         |                    |
| Alerta sonoro        | Sistema: 4.000.00/B000.0 , Versão : 17/08/2018          |                    |
| Automanutenção       | Nova versão de firmware encontrada: 2013-09-05 00:00:00 |                    |
| Configuração Backup  |                                                         |                    |
| Padrão               |                                                         |                    |
| ≻ Atualização 🚺      |                                                         |                    |
| Conta                |                                                         |                    |
|                      |                                                         |                    |
|                      |                                                         |                    |
|                      | Abultar                                                 |                    |
|                      | Pridaizai                                               |                    |

5. O DVR exibirá um pop-up. Clique em Salvar para realizar a atualização de firmware no DVR;

| Atenção                                                                                                    |                                                                            |                                |
|----------------------------------------------------------------------------------------------------|----------------------------------------------------------------------------|--------------------------------|
|                                                                                                    |                                                                            |                                |
| Durante o processo de atualização, o dispositivo<br>continuar? ATENÇÃO: Não desligue o equipamer<br>isso pode causar danos irrepa | irá interromper as grava<br>Ito durante o processo d<br>ráveis ao sistema. | ções. Deseja<br>e atualização, |
|                                                                                                    | Salvar                                                                     | Cancelar                       |

**Atenção!** Não desligue o DVR durante o procedimento de atualização de firmware. Em caso de anormalidades durante o procedimento, contate o suporte técnico Intelbras.

6. Após a reinicialização do DVR, restaure as configurações do equipamento ao padrão de fábrica. Clique aqui para ver o procedimento.

Recomendamos a restauração das configurações ao padrão de fábrica no final do processo de atualização de firmware.

#### Via arquivos no PC local

1. Para baixar o firmware atualizado, acesse o site intelbras.com.br e procure pelo modelo de seu DVR;

2. Na página do produto, clique em Downloads e escolha a opção Atualização de firmware - XXXXX;

| Intelbras Início A Intelbras                                                | Produtos Parceiros Suporte Blog Contato Digite o que está procurando Q. Português                                    |
|-----------------------------------------------------------------------------|----------------------------------------------------------------------------------------------------|
| Descrição                                                                   | Inicio > Segurança Eletrônica > Gravadores Dígitais de Vídeo > Gravadores Dígitais de Vídeo (Multi HD) > 16 Canais > |
| Especificações técnicas                                                     | MHDX 1016<br>Gravador digital de vídeo Multi HD                                                                      |
| Downloads                                                                   |                                                                                                    |
| Tire suas dúvidas                                                           | - Qualquer - 🗸                                                                                                    |
| Onde comprar? Quem instala?                                                 |                                                                                                    |
| Assistências técnicas                                                       | Datasheet (Ficha técnica)                                                                                            |
| Clique aqui e saiba como<br>recuperar a senha do seu DVR                    | Ter Datasheet (Ficha técnica) - MHDX 1004, MHDX 1008 e MHDX 1016 - 909.28 KB                                         |
|                                                                             | Firmware                                                                                                    |
| Este produto deve ser instalado e<br>configurado por um técnico qualificado | Atualização de firmware - MHDX 1016 - 11/04/2018 (ATENÇÃO: Leia o changelog antes de atualizar o firmware) - 56.19   |
|                                                                             | 200 Atualização de Firmware - MHDX 1016 - 18/05/2017 - 55.93 MB                                                      |
|                                                                             | Note atualização de firmware - 86.99 KB                                                                              |
|                                                                             | rez Changelog - MHDX 1016 - 11/04/2018 - 454.5 KB                                                                    |
|                                                                             | Changelog - MHDX 1016 - 18/05/2017 - 414.75 KB                                                                       |

### MHDX 1100 MHDX 3100

# Guia de atualização de DVR

**3.** As atualizações estarão sempre compactadas, por isso, após o download, será necessário descompactar os arquivos em seu computador. No Windows<sup>®</sup>, basta clicar com botão direito no arquivo e escolher a opção *Extrair tudo* ou *Extrair aqui*;

| 🚺 Downloads                                                                                                    |                                                                                                    |                    |             |                    | _       | □ × |
|----------------------------------------------------------------------------------------------------|----------------------------------------------------------------------------------------------------|--------------------|-------------|--------------------|---------|-----|
| 😋 🕞 🗸 🔻 Lucas da Silva 🔻 Downle                                                                                           | oads 🔻                                                                                                    | ¥ 🔯                | Pesc        | quisar Downloads   |         | 2   |
| Organizar 🔻 🔚 Abrir 👻 Compartil                                                                                           | lhar com 🔻 Gravar Nova pasta                                                                                                    | 1                  |             | 8                  | - 🔳     | 0   |
| ★ Favoritos Nome →                                                                                                    |                                                                                                    | Data de modific    | aç          | Tipo               | Tamanho |     |
| Area de Trabalho Downloads Downloads Downloads Documentos Ingens Miscass Videos                                           | Abrir<br>Abrir<br>Copen with WinRAR<br>Estract Flies<br>Estract Here<br>Estract to atualizacaomhdx_10<br>7-Zip<br>Zif Git with Notepad++<br>Abrir com<br>Compartilhar com | 1611-04-2018\      | ,<br>,<br>, | WinRAR ZIP archive | 57.543  | KB  |
| Computador  Windows (C)  PEN DRIVE (E)  Curre (L)  DepartamentosP  Departamentos  atualizacaomhdx_1016  WinARA ZP archive | B Analisar com o Bitdefender Endp<br>Restaurar versões anteriores<br>Enviar para<br>Recortar<br>Copiar<br>Criar atalho<br>Excluir<br>Renomear                             | oint Security Tool | 5           |                    |         |     |

**Obs.:** caso use outro sistema operacional, pode ser que precise de um software descompactador de dados.

4. Acesse a interface web do DVR;

|          | Entrar |
|----------|--------|
|          |        |
|          |        |
| MANE KZN |        |

Se tiver dificuldades para chegar nesta tela, consulte o manual do usuário do produto.

- 5. Efetue o login com seu usuário e senha;
- 6. Acesse Menu principal>Sistema>Atualização>Atualização sistema;
- 7. Clique em Buscar;

| intelbras       | MHDX 111 | 6                   |                   |        | 🙈 💪 🕞 Menu principal |
|-----------------|----------|---------------------|-------------------|--------|----------------------|
| Visualizar 🗙    | Sistema  | ×                   |                   |        | Configurações        |
| Geral           |          |                     | Atualizar sistema |        | ^                    |
| PTZ             |          | Selecione o arquivo |                   | Buscar |                      |
| Alerta sonoro   |          |                     |                   |        |                      |
| Automanuten     | ição     |                     |                   |        |                      |
| Configuração    | Backup   |                     |                   |        |                      |
| Padrão          |          |                     |                   |        |                      |
| > Atualização ( | 1        |                     |                   |        |                      |
| Conta           |          |                     |                   |        |                      |
|                 |          |                     |                   |        |                      |
|                 |          |                     |                   |        |                      |
|                 |          |                     |                   |        |                      |

### MHDX 1100 MHDX 3100

# Guia de atualização de DVR

8. Localize os arquivos da atualização de firmware baixados e descompactados em seu computador. Selecione *update.bin* e clique em *Abrir*;

| 🦪 Escolher arquivo a carrega | ar                                                                |                                       | ×                                    |  |  |  |  |  |
|------------------------------|-------------------------------------------------------------------|---------------------------------------|--------------------------------------|--|--|--|--|--|
|                              | 116 - 05-09-2018                                                  | 👻 🔯 🛛 Pesquisar MHD                   | Pesquisar MHDX 1116 - 05-0 😥         |  |  |  |  |  |
| Organizar 👻 Nova past        | a                                                                 |                                       | 😑 🕶 🔳 🔞                              |  |  |  |  |  |
| ★ Favoritos                  | Nome 🔶                                                            | Data de modificaç<br>04/09/2018 23:52 | Tipo  Arquivo LUA                    |  |  |  |  |  |
| Downloads                    | <ul> <li>eige loge-x.cramfs</li> <li>eige miniboot.bin</li> </ul> | 04/09/2018 23:52<br>04/09/2018 23:52  | Arquivo de Image<br>Arquivo de Image |  |  |  |  |  |
| Bibliotecas                  | PartionTable.bin erromfs-x.cramfs                                 | 04/09/2018 23:52<br>04/09/2018 23:52  | Arquivo BIN<br>Arquivo de Image      |  |  |  |  |  |
| Documentos<br>E Imagens      | <ul> <li>eign</li> </ul>                                          | 04/09/2018 23:52<br>04/09/2018 23:52  | Arquivo de Image<br>Arquivo de Image |  |  |  |  |  |
| 🎝 Músicas<br>🛃 Vídeos        | 🛃 u-boot.bin<br>update.bin                                        | 04/09/2018 23:52<br>04/09/2018 23:52  | Arquivo de Image<br>Arquivo BIN      |  |  |  |  |  |
| 🖳 Computador                 | <ul> <li>eiii update</li> <li>eiiii userfs-x.cramfs</li> </ul>    | 04/09/2018 23:52<br>04/09/2018 23:52  | Arquivo de Image<br>Arquivo de Image |  |  |  |  |  |
| Sindows (C:)                 | web-x.cramfs                                                      | 04/09/2018 23:52                      | Arquivo de Image 🚽                   |  |  |  |  |  |
| Nom                          | e: update.bin                                                     | Todos os Arqui     Abrir              | ros (*.*) 💌<br>Cancelar              |  |  |  |  |  |

#### 9. Clique em Atualizar;

| intelbras       | MHDX 111 | 6                   |                   |                  | 📾 2 <sub>0</sub> | Menu principal |
|-----------------|----------|---------------------|-------------------|------------------|------------------|----------------|
| Visualizar ×    | Sistema  | ×                   |                   |                  |                  | Configurações  |
| Geral           |          |                     | Atualizar sistema |                  |                  | ^              |
| PTZ             |          | Selecione o arquivo | update bin        | Buscar Atualizar |                  |                |
| Alerta sonoro   |          |                     |                   |                  |                  |                |
| Automanuten     | ção      |                     |                   |                  |                  |                |
| Configuração    | Backup   |                     |                   |                  |                  |                |
| Padrão          |          |                     |                   |                  |                  |                |
| > Atualização ( | 1        |                     |                   |                  |                  |                |
| Conta           |          |                     |                   |                  |                  |                |
|                 |          |                     |                   |                  |                  |                |
|                 |          |                     |                   |                  |                  |                |
|                 |          |                     |                   |                  |                  |                |

**Atenção!** Não desligue o DVR durante o procedimento de atualização de firmware. Em caso de anormalidades durante o procedimento, contate o suporte técnico Intelbras.

10. Após a reinicialização do DVR, restaure as configurações do equipamento ao padrão de fábrica.

#### Restaurando as configurações ao padrão de fábrica

Após realizar o procedimento de atualização de firmware, é imprescindível restaurar as configurações do DVR ao padrão de fábrica. É possível efetuar essa operação através das interfaces local e web.

Ao realizar a atualização de firmware do DVR, é possível que o endereço de IP do equipamento seja alterado. Se o usuário utilizou a interface web para atualizá-lo, pode ser que não consiga acessá-la novamente. Nesse caso, será necessário o acesso à interface local para restaurar as configurações do DVR ao padrão de fábrica para, em seguida, reconfigurá-lo.

# Guia de atualização de DVR

#### Via interface local

- 1. Acesse Menu principal>Ajustes>Sistema>Padrão;
- 2. Clique sobre o botão Padrão de fábrica;

| මැතු Sistema        | 2. P                                                                                   | 📾   ×  |
|---------------------|----------------------------------------------------------------------------------------|--------|
|                     | Selecione os menus em que deseja restaurar as configurações para o padrão de fábrica.  |        |
|                     |                                                                                        |        |
|                     |                                                                                        |        |
|                     |                                                                                        |        |
|                     |                                                                                        |        |
| Configuração Backup | Rede                                                                                   |        |
| > Padrão            |                                                                                        |        |
|                     |                                                                                        |        |
|                     |                                                                                        |        |
|                     |                                                                                        |        |
|                     | Atenção! Esta função retornará todas as configurações do sistema ao padrão de fábrica. |        |
|                     | Padrão de fábrica                                                                      | Voltar |

3. Um pop-up será exibido. Clique em Ok.

| Atenção                                                |
|--------------------------------------------------------|
|                                                        |
| Esta opção retorna as configurações de fabrica do DVR, |
| todas configurações atuais serão perdidas. Confirmar   |
| configuração de fábrica?                               |
|                                                        |
|                                                        |
|                                                        |
|                                                        |
| OK Cancelar                                            |

O DVR será reiniciado e as configurações serão restauradas ao padrão de fábrica. O procedimento está finalizado.

### Via interface web

1. Acesse a interface web do DVR;

|                   | Entrar |
|-------------------|--------|
|                   |        |
|                   |        |
| <u> Mana az</u> i |        |

Se tiver dificuldades para chegar a essa tela, consulte o manual do usuário do produto.

# Guia de atualização de DVR

- 2. Efetue o login com seu usuário e senha;
- 3. Na barra de menu, acesse Configurações>Sistema>Padrão;
- 4. Clique em Padrão de fábrica;

| intelbras    | MHDX 1116 |              |                           |                          |                       |                   | 🙈 2 <sub>©</sub> |    | Menu principa | 1 |
|--------------|-----------|--------------|---------------------------|--------------------------|-----------------------|-------------------|------------------|----|---------------|---|
| Visualizar 🗙 |           | ×            |                           |                          |                       |                   |                  | ¢, | Configurações |   |
| Atualização  | 1         | Aplicar      |                           |                          |                       |                   |                  |    |               | ^ |
| Conta        |           |              |                           |                          |                       |                   |                  |    |               |   |
|              |           |              |                           |                          |                       |                   |                  |    |               |   |
|              |           |              |                           |                          |                       |                   |                  |    |               |   |
|              |           |              |                           |                          |                       |                   |                  |    |               |   |
|              |           |              |                           |                          |                       |                   |                  |    |               |   |
|              |           |              |                           |                          |                       |                   |                  |    |               |   |
|              |           |              |                           |                          |                       |                   |                  |    |               |   |
|              |           |              |                           |                          |                       |                   |                  |    |               |   |
|              |           |              |                           |                          |                       |                   |                  |    |               |   |
|              |           | Padrão de fá | Atençãol Esta função reto | rnará todas as configura | ações do sistema ao p | adrão de fábrica. |                  |    |               |   |
|              |           |              |                           |                          |                       |                   |                  |    |               | ~ |

5. Um pop-up será exibido. Clique sobre o botão Ok.

| Reiniciar                 | ×                                                                                                    |
|---------------------------|----------------------------------------------------------------------------------------------------|
| Esta opção retorna as con | gurações de fábrica do DVR, todas configurações atuais serão perdidas. Confirmar configuração de fábrica? |
|                           | OK Cancelar                                                                                               |

O DVR será reiniciado e as configurações serão restauradas ao padrão de fábrica. O procedimento está finalizado.

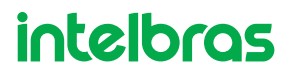